# 国际中文教育研究课题项目申报

# 用户手册

### 一、系统登录

#### 1.1 登录

访问以下地址:https://pmplatform.chinese.cn/ui/start/#/login 进入系统登录界面,点击<注册用户>进行注册:

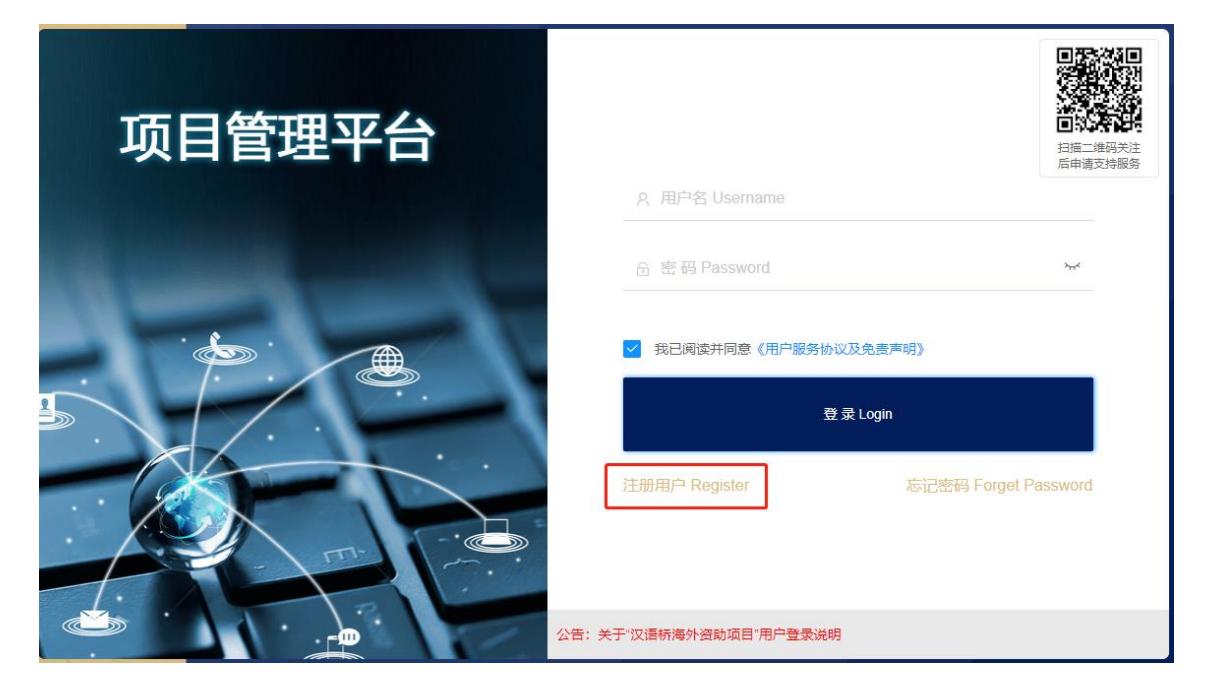

| 个人用户注册                                   | /Register           |
|------------------------------------------|---------------------|
| ♡护照号/身份证/Identification card/Passport No |                     |
| 奇密码/Password                             |                     |
| 合再次输入密码/Re-enter password                |                     |
| 久姓/Family name 名/Given name              |                     |
| Ⅲ出生日期/Date of birth                      | ○ 女/Female ○ 男/Male |
| □邮箱/E-mail                               |                     |
| □ +86 ▼   手机号/Cell-phone-number          |                     |
| ⊘验证码/Verification code                   | 获取验证码/Send          |
| 我已阅读并同意《用户服务协议及免责声明》                     |                     |
| 立即注册/Reg                                 | gistered            |

注册信息均为必填项(注:姓名请填写中文名),信息填写完成后点击<立

|                    | N                   | R                    |
|--------------------|---------------------|----------------------|
| 国际中文数师<br>服务平台(外派) | 专家组起外培训本土<br>汉语教师项目 | 本土汉语教师<br>来华研修项目     |
| 本土中文教师時用<br>服务平台   | 1Ze                 | 国际中文教师志<br>愿者服务平台    |
|                    |                     | źź                   |
| 新汉学计划<br>博士生项目     | 奖学金管理系统             | 国际中文教育研究<br>课题综合管理平台 |

即注册>进入如下页面,选择<国际中文教育研究课题综合管理平台>进入系统。

注册成功后,下次再次登录系统,用户名:身份证号,密码:注册时设置密码。

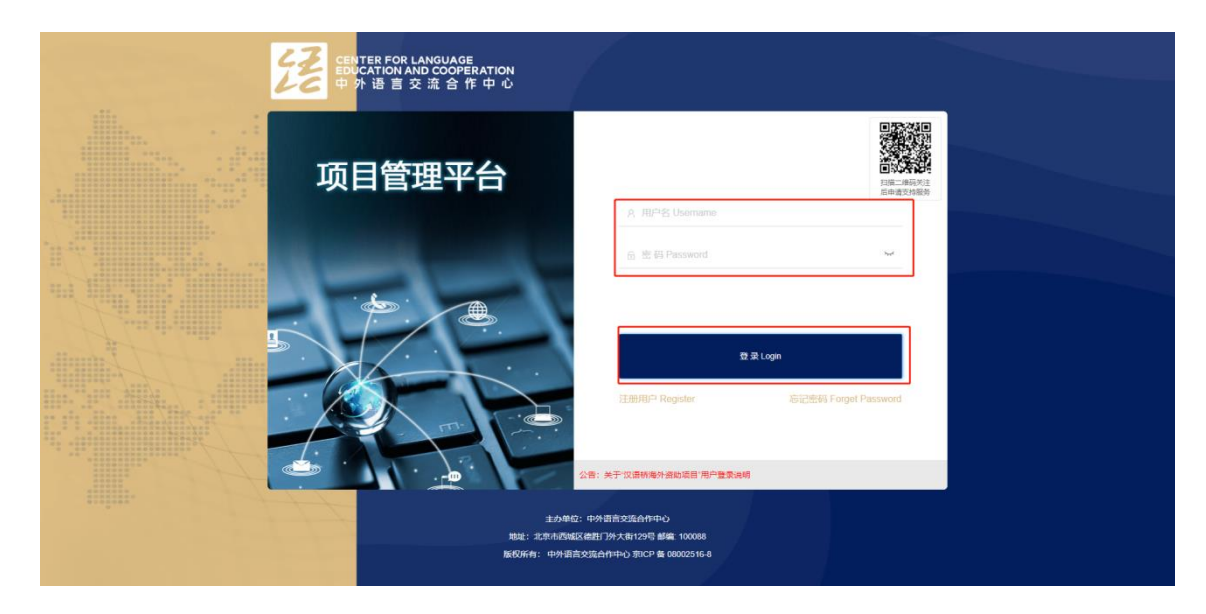

#### 1.2 修改密码

点击<修改密码>,输入密码信息后,点击<确认修改>即可。

| 经  | 项目管理平台 | IJ | 国际中文教育 | 研究课题综合管理平 | 台                           |
|----|--------|----|--------|-----------|-----------------------------|
| 仚  | 工作台    |    | 修改密码   |           |                             |
| Ø  | 项目申报   |    | 当前密码   |           |                             |
| ¢¢ | 修改密码   |    | 新密码    |           | 强度要求:密码必须是12位以上,带字母、数字、符号三种 |
|    |        |    | 确认新密码  |           |                             |
|    |        |    |        | 确认修改      |                             |

## 二、在线申申报

(1) 点击快捷方式中的<项目申报>,进入表单填写页面;

| 🥻 项目管理平台 🖂       | 国际中文教育研究课题综合管理平台     |                  |
|------------------|----------------------|------------------|
| ☆ 工作台            | (2)集中提醒              | 😴 快捷方式           |
| ▲ 項目申报<br>錄 修改密码 | <sup>待办事项</sup><br>0 | <b>⊘</b><br>项目申报 |

(2) 表单中内容均为必填项,可根据左侧导航栏进行填写;

| ■ 表单信息 |           |                                      |                                    |           |            |         |         | 打印    | 保存      | 提交     | 关闭 |  |  |  |  |
|--------|-----------|--------------------------------------|------------------------------------|-----------|------------|---------|---------|-------|---------|--------|----|--|--|--|--|
|        | 项目申报      |                                      |                                    |           |            |         |         |       |         |        |    |  |  |  |  |
| —, I   | 项目基本情况    | /Basic project informat              | ion                                |           |            |         |         |       |         |        |    |  |  |  |  |
|        | * 课题名称:   | 请输入                                  |                                    |           | *          | 主题词: 请输 | А       |       |         |        |    |  |  |  |  |
|        | * 项目类别: ( | ○ 重大项目 ○ 重点项目                        | ○ 一般项目                             |           | 委托项目 🔵 学科建 | 设专项类    |         |       |         |        |    |  |  |  |  |
|        | * 研究类型: ( | ○ 基础研究 ○ 应用研究                        | 🔵 综合研究                             | 1 〇 其他研究  |            |         |         |       |         |        |    |  |  |  |  |
|        | * 预期成果:   | <ul><li>○ 专荟</li><li>○ 资料集</li></ul> | <ul> <li>译注</li> <li>其它</li> </ul> | □ 论文集     | □ 研究报告     |         | 具书 🗌 电  | 脑软件   | *2      | 2.181库 |    |  |  |  |  |
| * 最终成  | 课字数 (千字   | ): 请输入                               | * [                                | 申请金额 (万元) | 请输入        |         | * 预计完成日 | 期: 请选 | 24<br>4 |        | ₿  |  |  |  |  |

(3) 点击<保存>按钮即可暂存已填写的数据;填写完成后,点击<提交>按钮

| 一、現日基本物況/Basic project information       ・便範名称:       Basic project information                                                                                                    |                                                          |    |    |  |  |  |  |  |  |  |  |  |
|----------------------------------------------------------------------------------------------------|----------------------------------------------------------|----|----|--|--|--|--|--|--|--|--|--|
| - 、現日は本地記     ・提記合称: 原因の99 ∨ 回知人     認知人                                                                                                    |                                                          |    |    |  |  |  |  |  |  |  |  |  |
| Dates project internation                                                                                                    | <ul> <li>・資源名称: 図思力内</li> <li>✓</li> <li>(約1)</li> </ul> |    |    |  |  |  |  |  |  |  |  |  |
| 二、均均改美人基本确定     Sasic information of project leader     infla     infla                                                                                                    |                                                          |    |    |  |  |  |  |  |  |  |  |  |
|                                                                                                    | • 清晨美勤: ○ 重大项目 ○ 重点项目 ○ 一級項目 ○ 青年项目 ○ 委托项目               |    |    |  |  |  |  |  |  |  |  |  |
| Topic demonstration         ·研究時期時回該時時10時           •研究時期時回該時時10時         ·研究時期           ·研究時期時回該時時10時         ·研究時期                                                                                   | • <b>ਸੋਨਲੋਡ:</b> ਜ਼ਿੰਦਸਿਨ _ 1788 ਸਿੰਦਸੋਨ _ 14688         |    |    |  |  |  |  |  |  |  |  |  |
| のの時はのの「Finearch projects         ・ 話知此意識:         ● 年 (現在)         「 保生)           ・ 六、但想知識         ・ 「 保生)         「 保生)         ● 日本           ○ Criegy Modelt         ● 日本         ● 日本         ● 日本 | * 55期成果: 0 4項 (第注 (法文庫 )前代第四 )工具ち (地址以注 ) 約点年            |    |    |  |  |  |  |  |  |  |  |  |
| C. 387/393/<br>References                                                                                                    | T #2                                                     |    |    |  |  |  |  |  |  |  |  |  |
| • 最终成果学校(千字): 前级人 • 申请金额(万元): 前级                                                                                                    |                                                          |    |    |  |  |  |  |  |  |  |  |  |
| ·预计先成日期: 所选师                                                                                                    |                                                          |    | •  |  |  |  |  |  |  |  |  |  |
| 近5年学术代表成果                                                                                                    |                                                          |    | 新聞 |  |  |  |  |  |  |  |  |  |
| 名称 发型 毀別 发表到问                                                                                                    | 作者晋名                                                     | 操作 |    |  |  |  |  |  |  |  |  |  |

(4) 提交后如内容需修改,可点击<撤回修改>进行数据调整;

|      | 打印保存完成申报 撤回修改 关闭 |
|------|------------------|
| 项目申报 |                  |
|      |                  |

(5) 提交后进行申请表打印,点击 <打印>按钮,下载 word 文档;

|      | 打印 | 保存 | 完成申报 | 撤回修改 | 关闭 |
|------|----|----|------|------|----|
| 项目申报 |    |    |      |      |    |

(6)申请表签字盖章后进行上传,点击<完成申报>按钮完成所有申报工作。(注:

扫描件只支持上传"pdf"格式文件)

| t | 5、所在单位审核 | 意见/References |   |  |  |  |
|---|----------|---------------|---|--|--|--|
|   | 扫描件:     | 上传文件          |   |  |  |  |
|   |          |               | · |  |  |  |

|      | 打印保存 | 完成申报 | 撤回修改 | 关闭 |
|------|------|------|------|----|
| 项目申报 |      |      |      |    |
|      |      |      |      |    |

### 2.2 数据查询

完成申报后,可在<项目申报>列表中查看及查询申报数据。

| 🛃 项目管理平台 🖂 | 赵中词国                  | 文教育研 | 院课题 | 综合管理平台 |  |  |      |  |  |     |      |            | Ģ                | ×   | -    | :  |
|------------|-----------------------|------|-----|--------|--|--|------|--|--|-----|------|------------|------------------|-----|------|----|
| û I#≌      | 项目申报                  |      |     |        |  |  |      |  |  |     |      |            |                  | _   |      | T  |
|            | <b>10.1 10.1 10.1</b> |      |     |        |  |  |      |  |  |     |      |            |                  |     |      |    |
| Q 88829    | 序号                    | 项    | 日类別 |        |  |  | 课题名称 |  |  | 申报人 | 联系方式 | 申请金额(万元) 💠 | 項表日期:            | ÷   | 提作   | ור |
|            | 1                     | 里    | 点项目 | 课题名称   |  |  |      |  |  | -   |      |            | 2022-04-13 14:40 | :22 | 宣吾の理 |    |
|            |                       |      |     |        |  |  |      |  |  |     |      |            |                  |     |      | -  |
|            |                       |      |     |        |  |  |      |  |  |     |      |            |                  |     |      |    |
|            |                       |      |     |        |  |  |      |  |  |     |      |            |                  |     |      |    |
|            |                       |      |     |        |  |  |      |  |  |     |      |            |                  |     |      |    |
|            |                       |      |     |        |  |  |      |  |  |     |      |            |                  |     |      |    |